## **Registration Instructions**

Go to the BCSSFA Website http://www.bchighschoolfootball.com and click on the appropriate division!

1. Click on ADMIN LOGIN

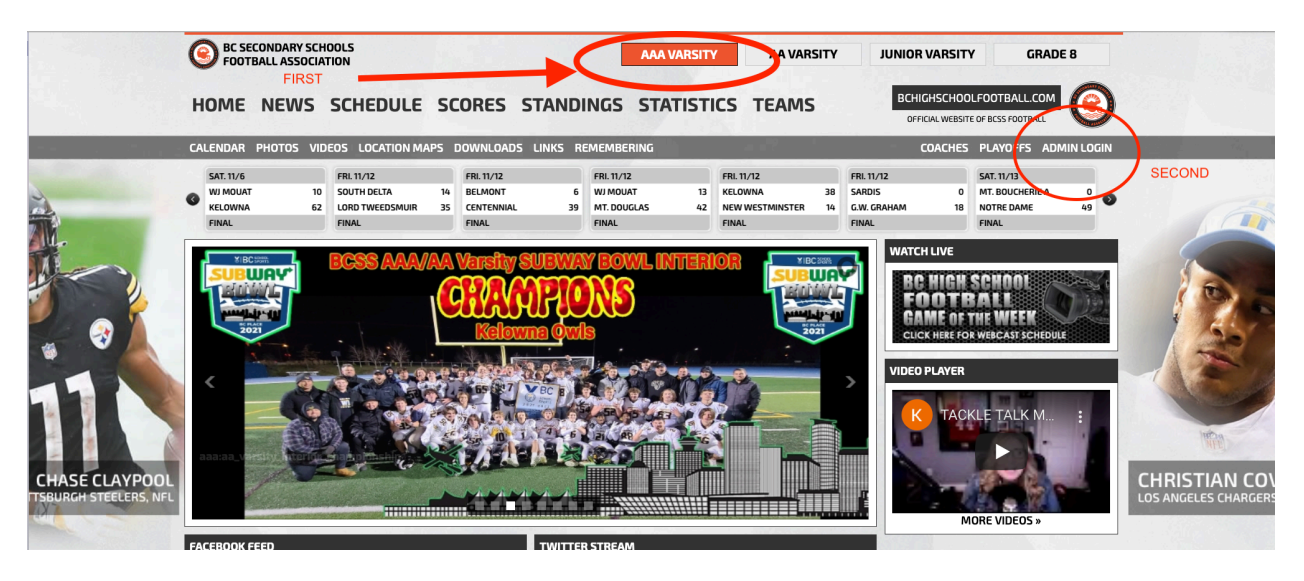

2. Enter User Name and Password

| esportsdesk.com                                   | Мо               | nday, April 4, 2022 |               |          |
|---------------------------------------------------|------------------|---------------------|---------------|----------|
| British Columbia High School Football Association |                  |                     | ≓ Translate ∨ | 😮 Help 🗸 |
|                                                   |                  |                     |               |          |
|                                                   | 2,               | )                   |               |          |
|                                                   | Login as adminis | strator             |               |          |
|                                                   | L Username       | <b>†</b> ~          |               |          |
|                                                   | Password         | ۲                   |               |          |
|                                                   |                  | Forgot password?    |               |          |
|                                                   | Login 🔶          |                     |               |          |
|                                                   | or sign in to    |                     |               |          |
|                                                   | User Account     |                     |               |          |
|                                                   |                  |                     |               |          |
|                                                   |                  |                     |               |          |
|                                                   |                  |                     |               |          |

## 3. Open SPORTS tab then click on TEAM

- a. Check that League is correct
- b. Check that Year is correct
- c. Check you are on TEAMS tab
- d. Check Team is correct
- e. Click on Actions pull down menu
- f. Select **ADD** a player

|                                                               | 1                                                       | Monday, April 4, 2022                                        |
|---------------------------------------------------------------|---------------------------------------------------------|--------------------------------------------------------------|
| British Columbia High School Football Association             | n / Grade 8                                             | ≓ Translate × 🕑 Help × 🔱 Logout                              |
| MAIN (                                                        | Grade 8 (League Site) SECOND      2021 Grade 8 Football | THIRD                                                        |
| Team<br>∰ Game Scores                                         | Team                                                    | তি Teams ৪৪ Personnel 🛽 ৪ Team Contacts                      |
| <ul> <li>✓ Player Statistics</li> <li>☑ Bulk Email</li> </ul> | 11-Man Conference                                       |                                                              |
| 습 Print Pages<br>☆ Feedback                                   | St. Thomas More FOURTH 37                               | Division ^ Actions<br>11-Man<br>Conferenc<br>%2% Team Roster |
| 也 Logout                                                      | SIXTH —                                                 | 은은 Non-Player Personnel<br>은 Add a Player                    |
|                                                               |                                                         | ② Edit Team<br>@ Awards<br>② Contacts                        |
|                                                               |                                                         | 🔂 Delete Team                                                |

- 4. Enter the following player info
- First and Last Name
- Jersey (Number)
- Position (important for entering stats)
- Height
- Weight
- Date of Birth
- School Name
- Current Grade

## HIT SAVE

**5.** Go back to TEAM PAGE. Here is where you also can add COACH'S AND EDIT PLAYERS INFO FRPM LAST YEAR ALLWAY'S REMEMBER TO HIT SAVE BEFORE LEAVING A PAGE! Click on Personnel tab beside Teams. Make sure there is an email and phone number for the head coach. These will be accessible from the TEAM CONTACTS tab beside Personnel Tab. REMEMBER TO HIT SAVE AFTER MAKING ANY CHANGES!

IF YOU DO NOT WANT TO SHARE YOUR EMAIL AND TELEPHONE NUMBER WITH THE OTHER COACH'S ON THE TEAM CONTACTS PLEASE CONTACT ME (bernie.crump@shaw.ca) WITH THE INFO AND IT WILL NOT BE SHARED WITH OTHER COACH'S.

BE AWARE THAT AN ANONYMOUS EMAIL TAB WILL BE INCLUDED ON YOUR TEAM PAGE BUT THE SENDER WILL NOT BE ABLE TO SEE THE EMAIL ADDRESS!

It is necessary to **DELETE GRADUATING PLAYERS** from your Varsity and Junior Varsity rosters!

...

## TO DO THIS:

1. Log in to your account TAP TEAM.

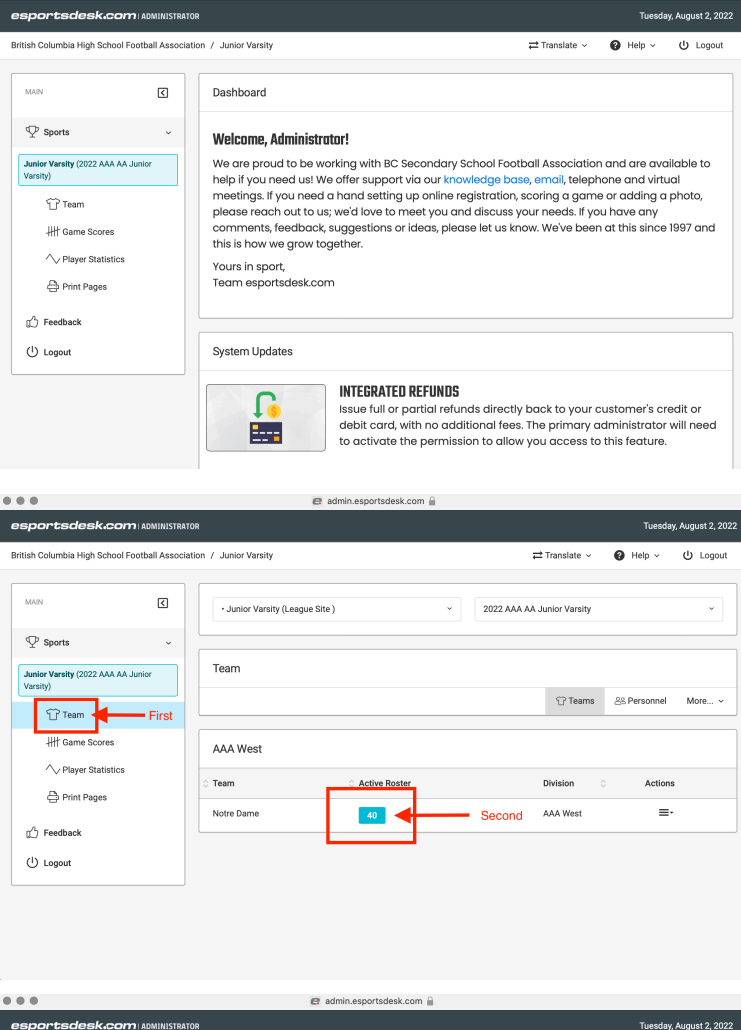

2. Then BLUE BOX below ACTIVE ROSTER

3. Click players ACTIONS menu then EDIT

| sportsdesk.com AD                              | MINISTRATO  | DR                    |                  |             |                | Tues            | aday, August 2, 202 |
|------------------------------------------------|-------------|-----------------------|------------------|-------------|----------------|-----------------|---------------------|
| tritish Columbia High School Footba            | II Associat | tion / Junior Varsity |                  |             | ≓ Transl       | ate - 🕜 Help -  | ப் Logout           |
| MAIN                                           | ٢           | Notre Dame Roster     |                  |             |                | +               | Add a Player        |
| $\Psi$ Sports                                  | ~           |                       |                  |             | Û              | Teams & Personn | el More v           |
| Junior Varsity (2022 AAA AA Junior<br>Varsity) |             | ✓ Active 😗            | 🗟 Reserve 🧿 🚽 Un | protected 1 |                |                 |                     |
| 🕆 Team                                         |             | Filter: Type          | to filter Q      | Second      |                | Shi             | ow: All ~           |
| HH Game Scores                                 |             | 🗘 Last Name           | First Name       | ⊖ Jersey    | ି Position     | C Playerib      | Actions             |
| Print Pages                                    |             | Almeida               | Nick C           | 58          | OLDL           | × *****         | =-                  |
| Feedback     (1) Logout                        | Austria     | Xavier                | 28               | RB,LB       | C Edit         |                 |                     |
|                                                | Awde        | Payten                | 20               | R,DB        | - Fille Fidile |                 |                     |
| <u> </u>                                       |             | Baldavino             | Juspher          | 76          | OLDL           | 1984141         | ≡-                  |
|                                                |             | Battad                | Chris            | 17          | R,DB           | 1984142         | ≡-                  |
|                                                |             | Bifulco               | Carlo            | 19          | RB,DB,K/P      | 1984143         | ≡-                  |
|                                                |             | Brkich                | Anto             | 21          | 00.00          | 1094144         | =.                  |

4. You will get this page!

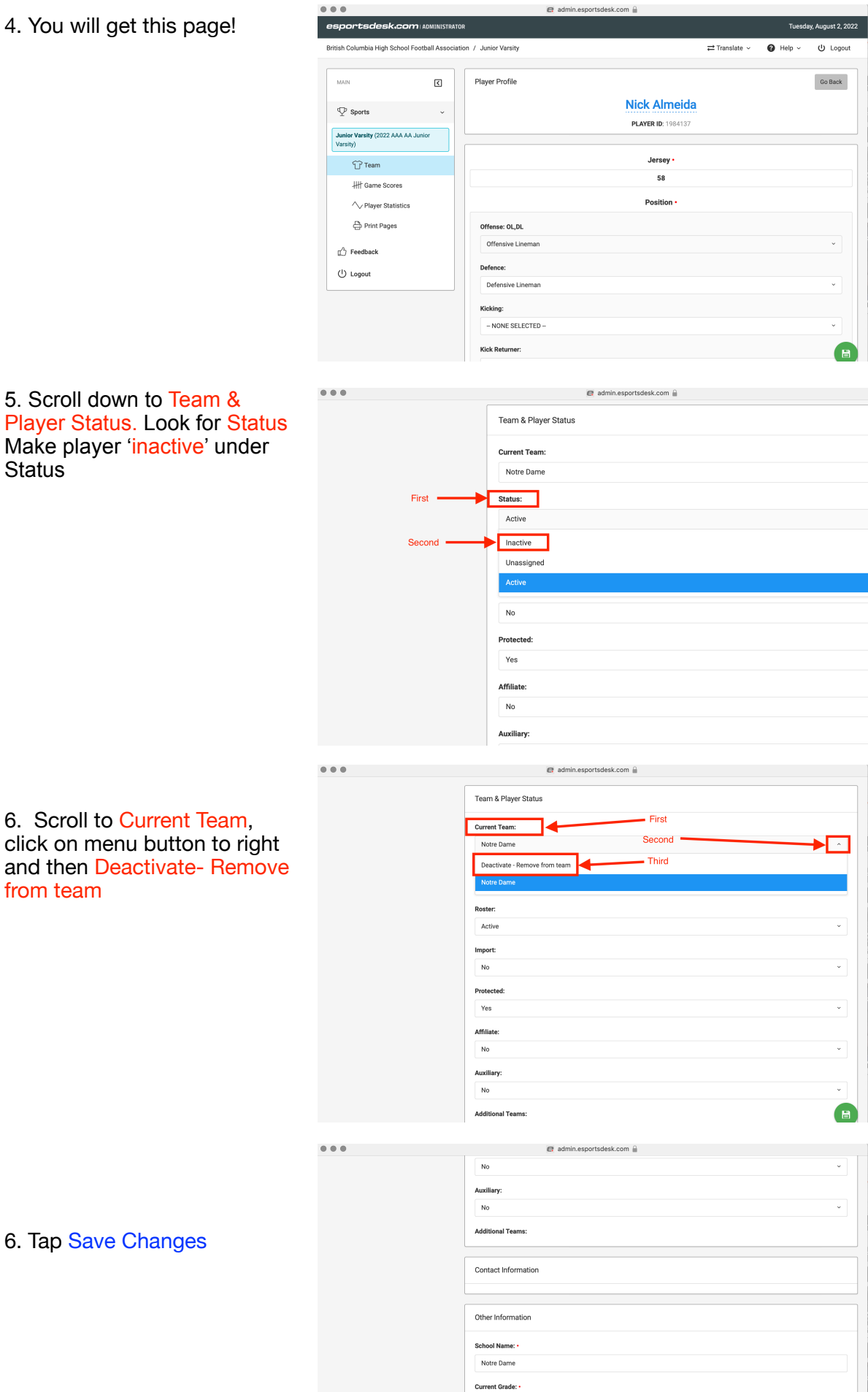

10